We E2 Flash File Firmware MT6580 Flash After Hang Logo Dead Recovery Done [TOP]

DOWNLOAD

# We E2 Flash File Firmware MT6580 Flash After Hang Logo Dead Recovery Done

If you are looking for a solution to fix your We E2 smartphone that is stuck on the hang logo or dead after flashing, then you have come to the right place. In this article, we will show you how to download and install the We E2 flash file firmware MT6580 that can help you restore your device to its original state.

#### What is We E2 Flash File Firmware MT6580?

We E2 flash file firmware MT6580 is a software program that contains the operating system and other files of your We E2 smartphone. It is also known as stock ROM or official firmware. Flashing the We E2 flash file firmware MT6580 can help you fix various issues such as hang logo, dead boot, screen lock, virus infection, software error, etc.

#### How to Download We E2 Flash File Firmware MT6580?

To download the We E2 flash file firmware MT6580, you need to follow these steps:

- 1. Visit the official website of We Mobile and find the download link for the We E2 flash file firmware MT6580.
- 2. Click on the download link and wait for the file to be downloaded on your computer.
- 3. Extract the zip file using a tool like WinRAR or 7-Zip and save the extracted folder on your desktop.
- 4. Inside the extracted folder, you will find the We E2 flash file firmware MT6580 and other files such as SP Flash Tool, USB Driver, etc.

#### How to Install We E2 Flash File Firmware MT6580?

To install the We E2 flash file firmware MT6580, you need to follow these steps:

1. Install the USB Driver on your computer if you have not done so already.

- 2. Turn off your We E2 smartphone and remove the battery if possible.
- 3. Launch the SP Flash Tool on your computer and click on the Scatter-loading button.
- 4. Browse and select the scatter file from the extracted folder of the We E2 flash file firmware MT6580.
- 5. Click on the Download button and connect your We E2 smartphone to your computer using a USB cable.
- 6. Wait for the flashing process to complete and disconnect your device when done.
- 7. Reinsert the battery and turn on your We E2 smartphone.

Congratulations! You have successfully flashed the We E2 flash file firmware MT6580 on your device. You can now enjoy using your device without any issues.

# What are the Benefits of Flashing We E2 Flash File Firmware MT6580?

Flashing the We E2 flash file firmware MT6580 can bring you many benefits, such as:

- It can fix your device if it is stuck on the hang logo or dead after flashing.
- It can remove any malware, virus, or unwanted apps from your device.
- It can restore your device to its factory settings and erase all your data and settings.
- It can update your device to the latest version of Android and improve its performance and stability.
- It can unlock your device if it is locked by a network provider or a screen lock.

# What are the Risks of Flashing We E2 Flash File Firmware MT6580?

Flashing the We E2 flash file firmware MT6580 can also involve some risks, such as:

- It can void your warranty and make your device ineligible for official support.
- It can brick your device if you flash the wrong file or interrupt the flashing process.
- It can cause data loss if you do not backup your data before flashing.
- It can cause compatibility issues if you flash a file that is not meant for your device model or region.

## How to Backup Your Data Before Flashing We E2 Flash File Firmware MT6580?

To backup your data before flashing the We E2 flash file firmware MT6580, you need to follow these steps:

- 1. Go to the Settings app on your We E2 smartphone and tap on Backup & Reset.
- 2. Tap on Backup My Data and enable it if it is not already enabled.
- 3. Select the account where you want to backup your data and tap on Backup Now.
- 4. Wait for the backup process to complete and verify that your data is backed up on your account.

You can also use a third-party app like Google Drive, Dropbox, or Titanium Backup to backup your data on your computer or cloud storage.

# We E2 Flash File Firmware MT6580 Flash After Hang Logo Dead Recovery Done

27f17ad7a0